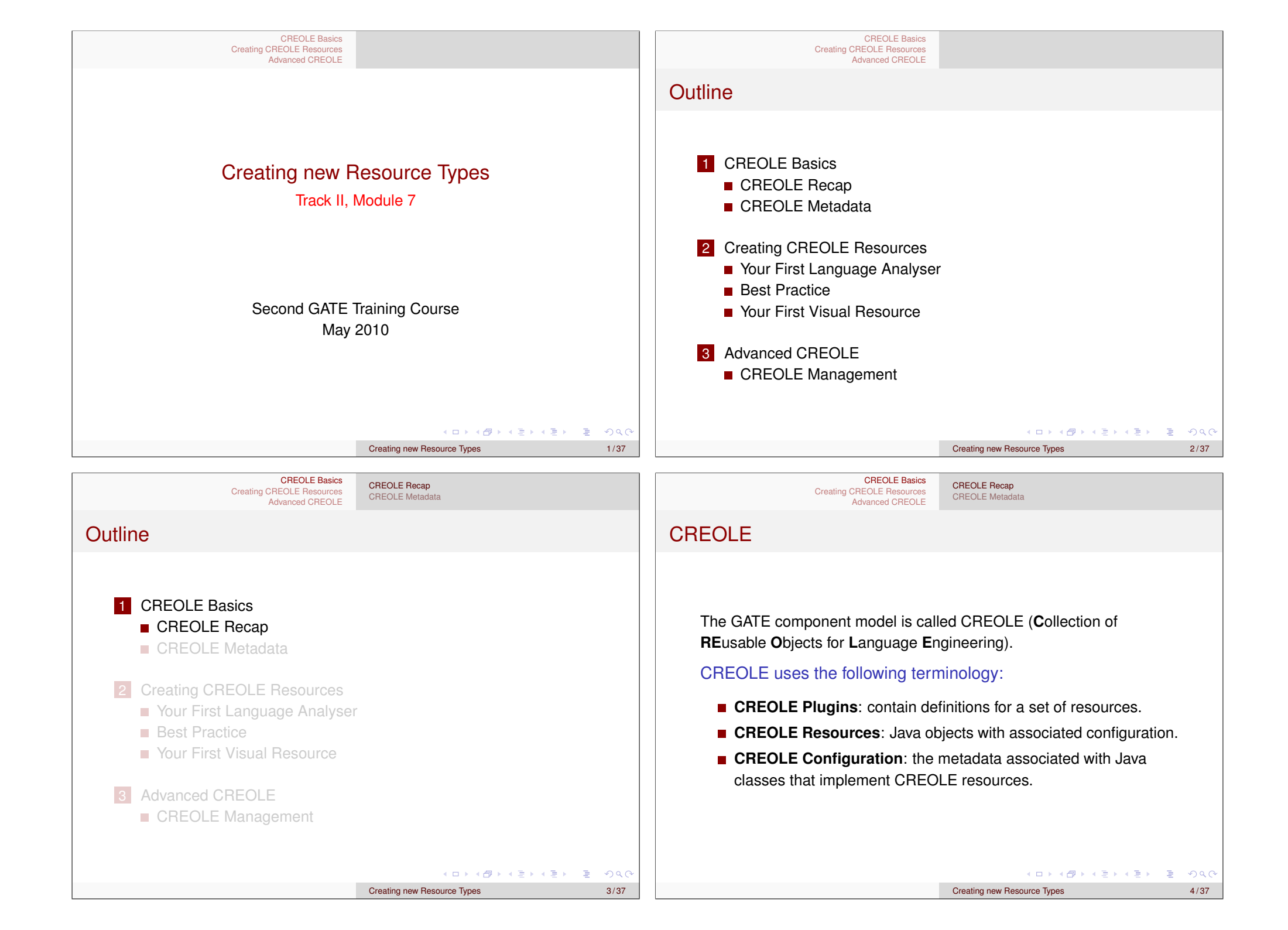

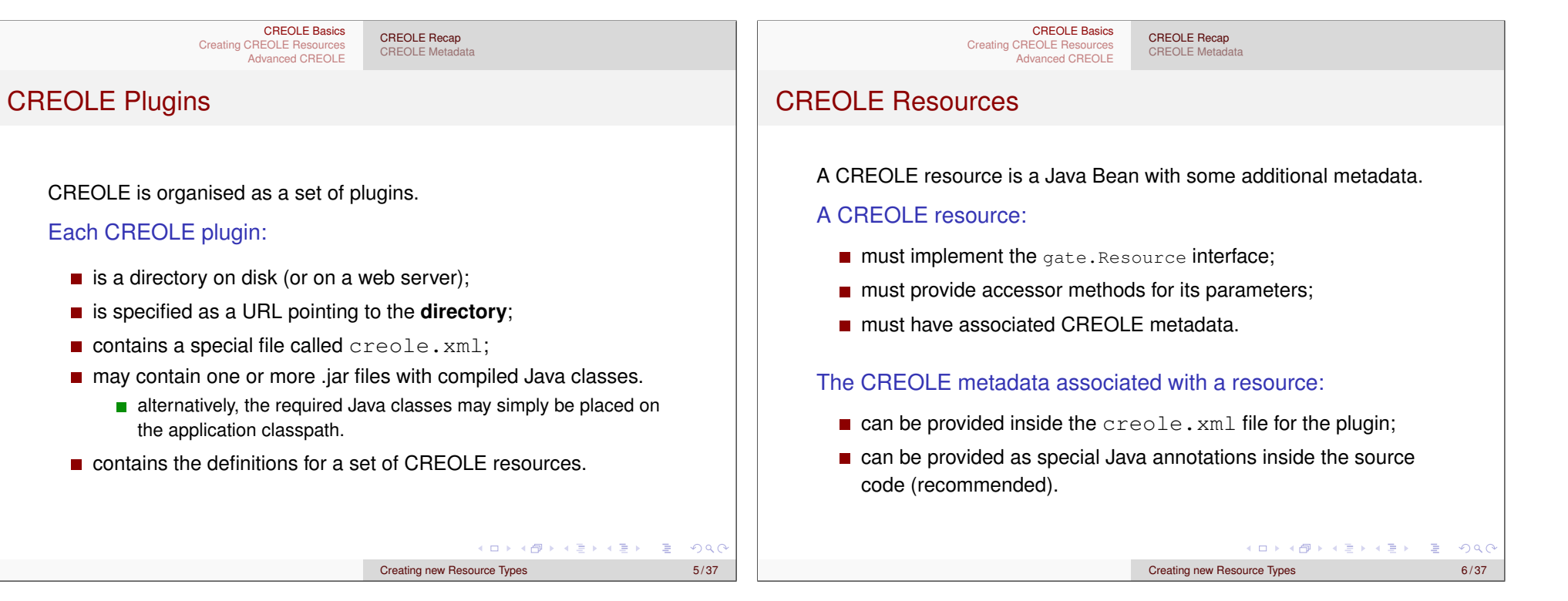

| CREOLE Basics<br>Creating CREOLE Resources<br>Advanced CREOLE                                                                                                    | CREOLE Recap<br>CREOLE Metadata                        | CREOLE Basics<br>Creating CREOLE Resources<br>Advanced CREOLE            | CREOLE Recap<br>CREOLE Metadata                                                                                                    |  |  |
|----------------------------------------------------------------------------------------------------|--------------------------------------------------------|--------------------------------------------------------------------------|----------------------------------------------------------------------------------------------------|--|--|
| Outline                                                                                                    |                                                        | Structure of a creole.xml File                                           |                                                                                                    |  |  |
| <ol> <li>CREOLE Basics         <ul> <li>CREOLE Recap</li> <li>CREOLE Metadata</li> </ul> </li> <li>Creating CREOLE Resources         <ul> <li>Your First Language Analyser</li> <li>Best Practice</li> <li>Your First Visual Resource</li> </ul> </li> <li>Advanced CREOLE         <ul> <li>CREOLE Management</li> </ul> </li> </ol> |                                                        | <pre>1 <creole-directory> 2 <creole> 3</creole></creole-directory></pre> | <ul> <li>Each creole.xml file contains:</li> <li>one CREOLE-DIRECTORY<br/>element, containing:</li> <li>optionally, zero or more<br/>CREOLE elements (used for<br/>grouping);</li> <li>optionally, zero or more JAR<br/>elements;</li> <li>one or more RESOURCE<br/>elements.</li> </ul> |  |  |
|                                                                                                    | イロトイラトイラトイラト ラークへで<br>Creating new Resource Types 7/37 |                                                                          | < □ > < 書 > < 言 > < 言 > こ ? へへ Creating new Resource Types 8/37                                                                                                    |  |  |

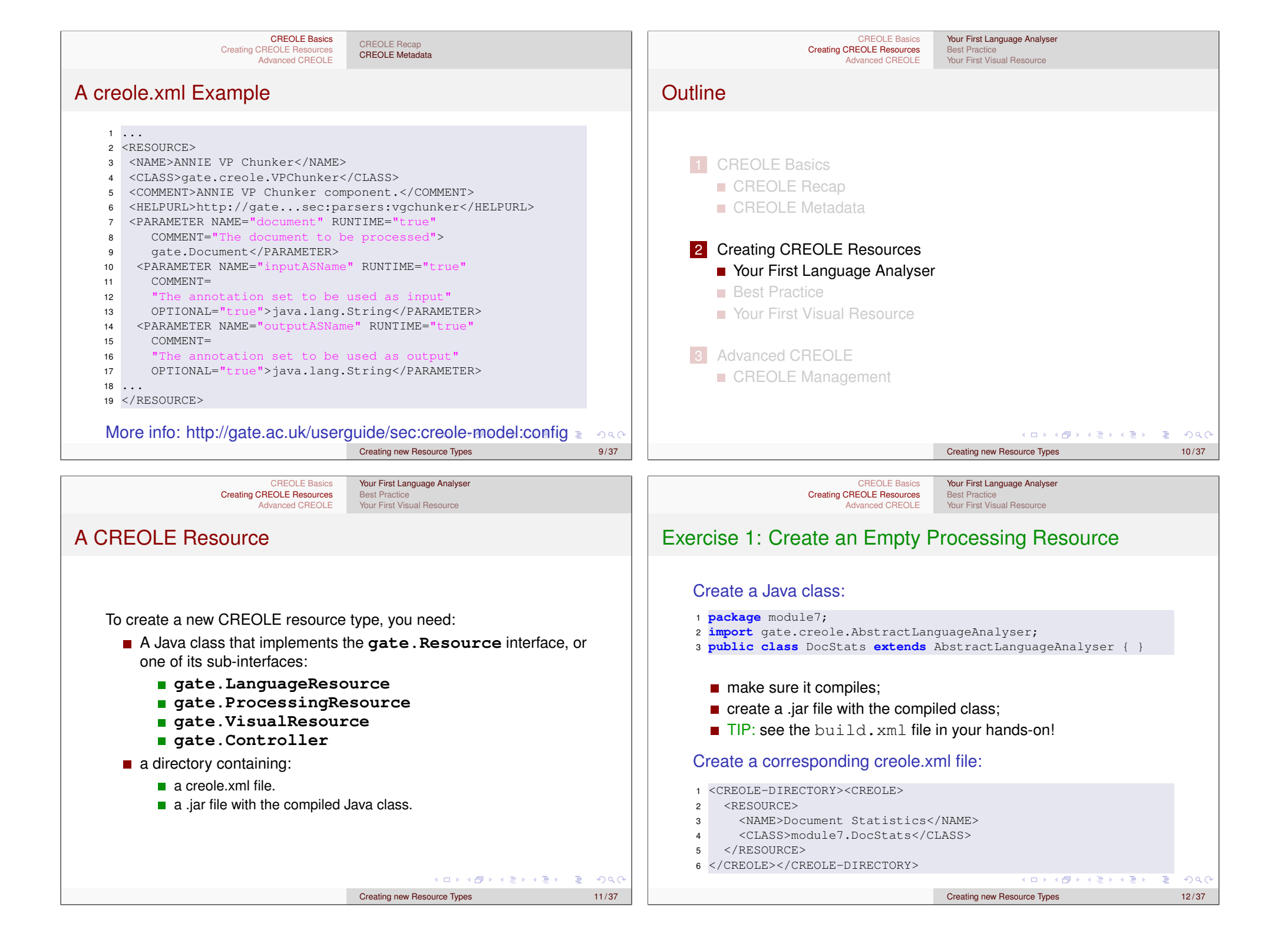

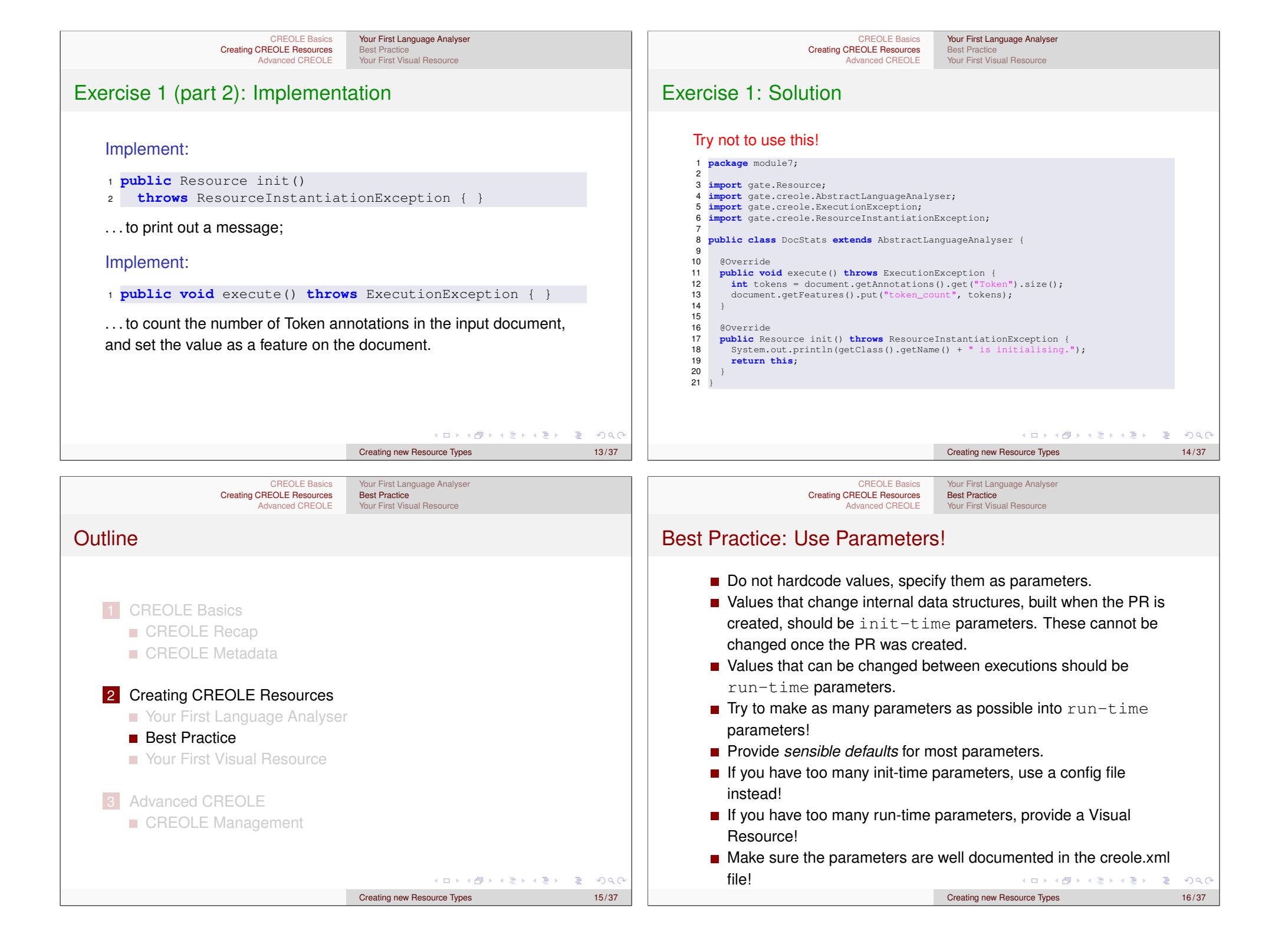

## Best Practice: Input/Output

## Specify Input/Output!

- If your PR uses annotations, always specify input and output annotation sets:
- use a parameter inputASName for the input annotation set name;
- use a parameter outputASName for the output annotation set name;

### OR

use a parameter named annotationSetName (if the PR only modifies existing annotations).

< □ > < □ > < □ > < ≧ > < ≧ > < ≧ > < ≧ < ○ < ()</p>
Creating new Resource Types
17/37

#### CREOLE Basics Creating CREOLE Resources Advanced CREOLE

Your First Language Analyser Best Practice Your First Visual Resource

# Best Practice: CREOLE Metadata as Java Annotations

Starting with GATE 5, the CREOLE metadata can also be added as Java 5 annotations directly in the source code. This is now the recommended way of creating CREOLE configuration because:

- it is easier to maintain;
- it makes it impossible to have a version mismatch between the implementation and its configuration data;
- takes advantage of IDE support (e.g. Eclipse).
- uses inheritance: parameters inherited from super classes (e.g. document and corpus on AbstractlanguageAnalyser) need not be declared again.

# Exercise 2: Develop/Test Cycle

## Apply Best Practice

Change the implementation from *Exercise 1* to:

- use a parameter for the input annotation set;
- use a parameter for the Token annotation type;
- make sure these parameters have good defaults, and documentation;

### Test it!

- Start GATE Developer, load a document, create an instance of the Unicode Tokeniser;
- Ioad the module7 CREOLE plugin, create an instance of your PR; create a Corpus Pipeline and add the two PRs to it;

Creating new Resource Types

Your First Language Analyser

Your First Visual Resource

Best Practice

run the pipeline over the document and check it works.

#### CREOLE Basics Creating CREOLE Resources Advanced CREOLE

# CREOLE Annotations: @CreoleResource

Used for Resource implementations. Main attributes:

- name (String) the name of the resource.
- comment (String) a descriptive comment about the resource
- helpURL (String) a URL to a help document on the web for this resource.
  - icon (String) the icon to use to represent the resource in GATE Developer.

### Example

□ ▷ < □ ▷ < □ ▷ < □ ▷ < □ ▷ < □ ▷ < □</li>
 Creating new Resource Types

19/37

-

18/37

20/37

| CREOLE Basics<br>Creating CREOLE Resources<br>Advanced CREOLE                                                                                                    | Your First Language Analyser<br>Best Practice<br>Your First Visual Resource |                                                                                                    | CREOLE Basics<br>Creating CREOLE Resources<br>Advanced CREOLE | Your First Language Analyser<br><b>Best Practice</b><br>Your First Visual Resource |          |  |
|----------------------------------------------------------------------------------------------------|-----------------------------------------------------------------------------|----------------------------------------------------------------------------------------------------|---------------------------------------------------------------|------------------------------------------------------------------------------------|----------|--|
| CREOLE Annotations: @CreoleResource                                                                                                    |                                                                             | CREOLE Annotations: @CreoleParameter                                                                                                    |                                                               |                                                                                    |          |  |
| Attributes for Visual Resources<br>If the resource being configred is a Visual Resource, you can also use<br>the following attributes:<br>guiType (GuiType enum) the type of GUI this resource defines.<br>XML equivalent <gui type="LARGE SMALL">.<br/>resourceDisplayed (String) the class name of the resource type that<br/>this VR displays, e.g. "gate.Corpus".<br/>mainViewer (boolean) is this VR the <i>most important</i> viewer for its<br/>displayed resource type?</gui> |                                                                             | Creole parameters are identified by @CreoleParameter<br>annotations on their setter method. Main attributes include:<br>comment (String) an optional descriptive comment about the<br>parameter.<br>defaultValue (String) the optional default value for this parameter.<br>suffixes (String) for URL-valued parameters, a<br>semicolon-separated list of default file suffixes that this<br>parameter accepts.<br>Example<br>@CreoleParameter(defaultValue="",<br>comment="The name for the input annotation set.")<br>public void setInputASName(String inputAsName) {<br>this.inputAsName = inputAsName; |                                                               |                                                                                    |          |  |
|                                                                                                    | <ロ> 4回> 4回> 4回> 4回> 4回> 日本 もののの                                             |                                                                                                    |                                                               | (ロ) (四) (四) (日) (日) (日) (日) (日) (日) (日) (日) (日) (日                                 | E> E ∽Q@ |  |
|                                                                                                    | Creating new Resource Types 21/37                                           |                                                                                                    |                                                               | Creating new Resource Types                                                        | 22/37    |  |
| CREOLE Basics<br>Creating CREOLE Resources<br>Advanced CREOLE                                                                                                    | Your First Language Analyser<br>Best Practice<br>Your First Visual Resource |                                                                                                    | CREOLE Basics<br>Creating CREOLE Resources<br>Advanced CREOLE | Your First Language Analyser<br>Best Practice<br>Your First Visual Resource        |          |  |
| CREOLE Annotations: Parameter Types                                                                                                    |                                                                             | Putting it All Together                                                                                                    |                                                               |                                                                                    |          |  |
| You can also use the following annotations to mark the type of a CREOLE parameter:                                                                                                    |                                                                             | <ul> <li>You still need a creole.xml file to define a CREOLE plugin!</li> <li>Your <resource> entries only need the <class> element.</class></resource></li> </ul>                                                                                                    |                                                               |                                                                                    |          |  |
| Optional for parameters that are not required.                                                                                                    |                                                                             | Example:                                                                                                    |                                                               |                                                                                    |          |  |
| @RunTime for run-time parameters.                                                                                                    |                                                                             | 1 <creole-directory><creole><br/>2 <resource></resource></creole></creole-directory>                                                                                                    |                                                               |                                                                                    |          |  |
| Corrected Example                                                                                                    |                                                                             | 3 <class></class>                                                                                                    | module/.DocStats <td>LASS&gt;</td> <td></td>                  | LASS>                                                                              |          |  |

4

Example:

</RESOURCE>

5 </CREOLE></CREOLE-DIRECTORY>

1 <CREOLE-DIRECTORY><CREOLE>

2 <JAR SCAN="true">module7.jar</JAR> 3 </CREOLE></CREOLE-DIRECTORY>

■ OR, if you have a <JAR> element, you can ask GATE to scan it

Creating new Resource Types

24/37

for classes annotated with @CreoleResource.

## **Corrected Example**

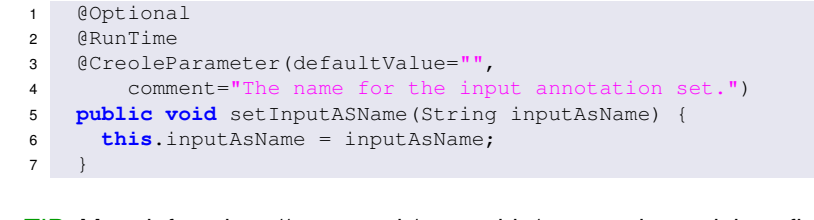

TIP: More info at http://gate.ac.uk/userguide/sec:creole-model:config

Creating new Resource Types 23/37

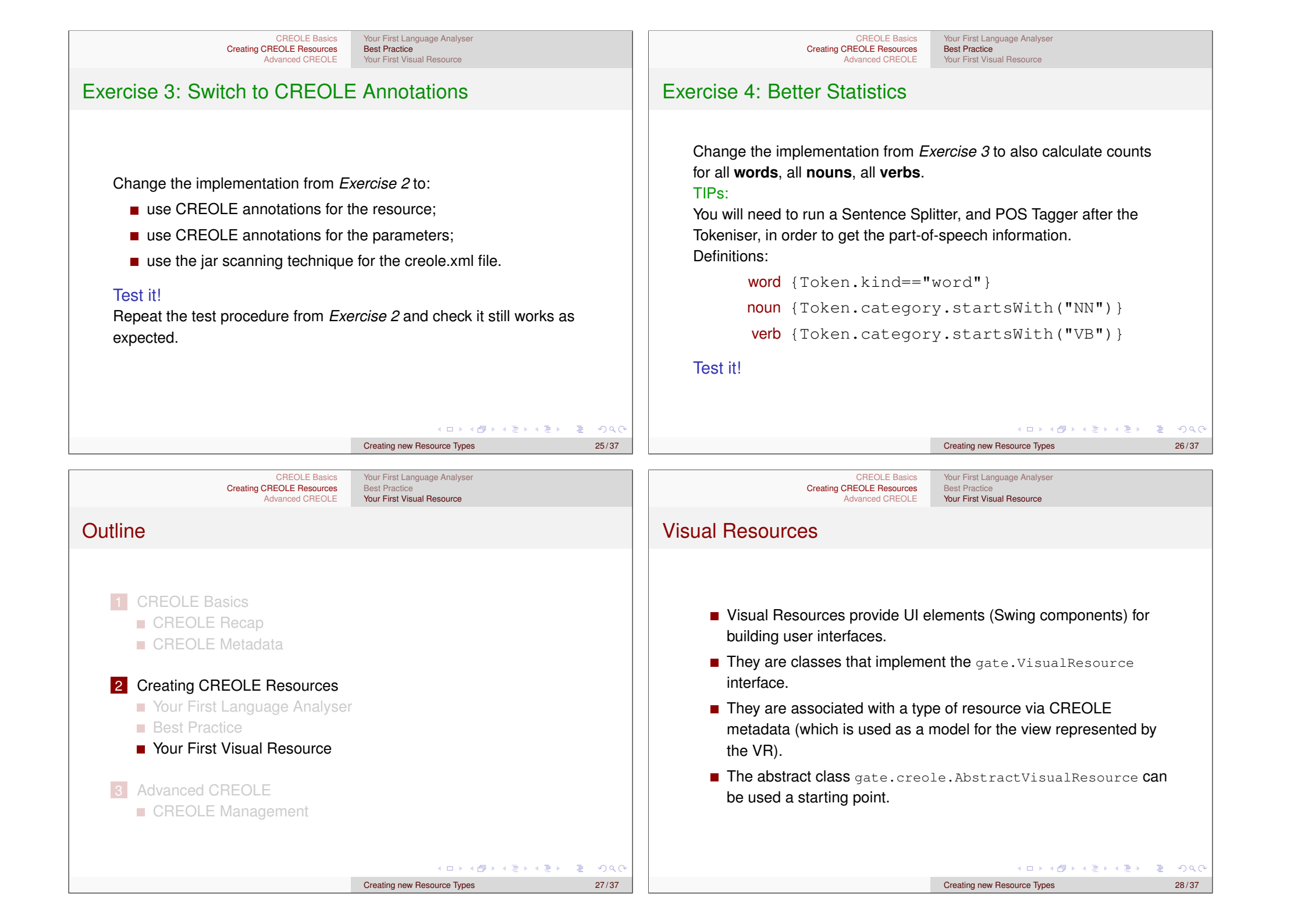

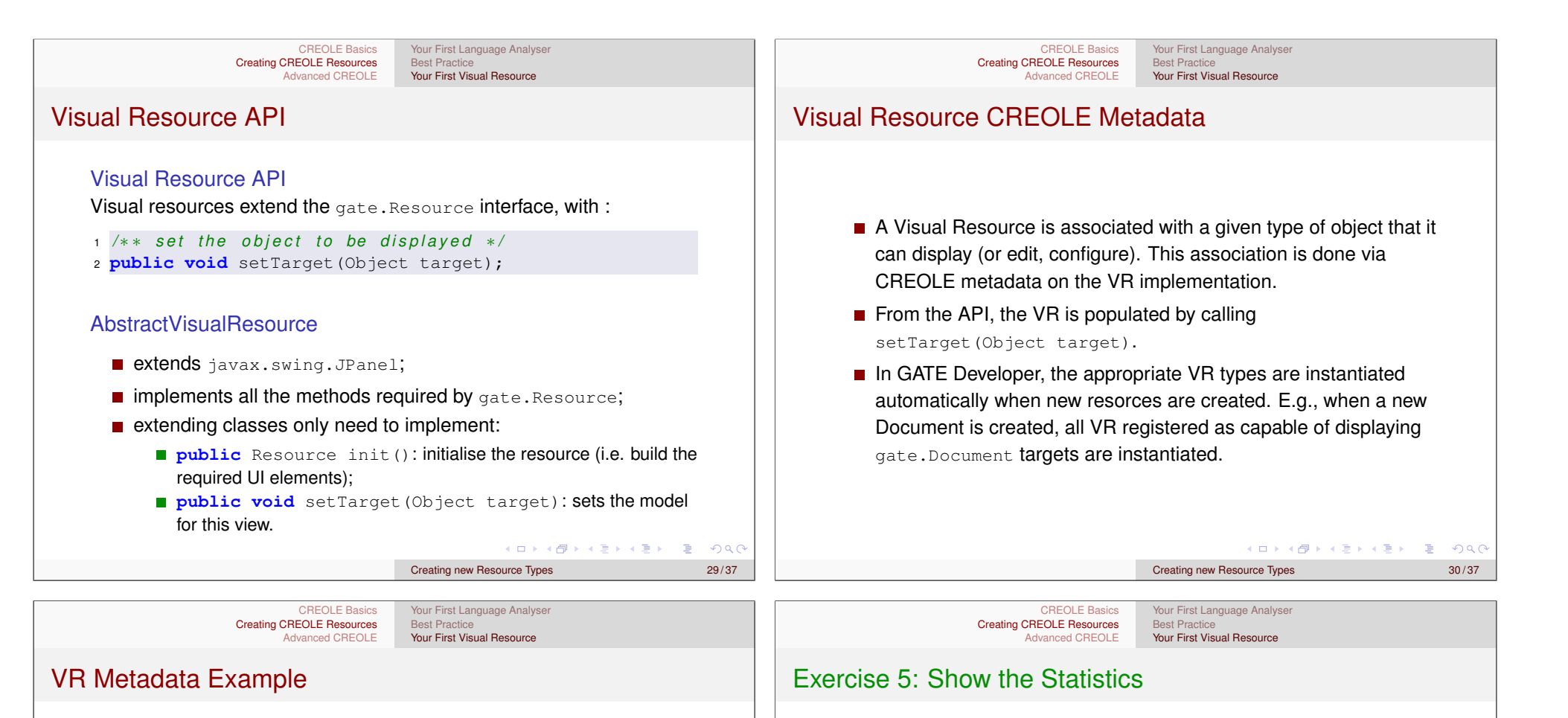

## **CREOLE** Annotations:

- 1 @CreoleResource(name="Statistics Viewer",
- comment="Shows document statistics", 2
- resourceDisplayed="gate.Document", 3
- guiType=GuiType.LARGE,
- mainViewer=true)
- 6 public class StatsViewer extends AbstractVisualResource

### XML:

#### 1 <RESOURCE>

- <NAME>Statistics Viewer</NAME> 2
- <CLASS>module7.StatsViewer</CLASS> 3
- <COMMENT>Shows document statistics</COMMENT> 4
- <GUI TYPE="large"><MAIN\_VIEWER /> 5
- <RESOURCE\_DISPLAYED>gate.Document</RESOURCE\_DISPLAYED> 6
- 7 </GUI>
- 8 </RESOURCE>

31/37

#### ◆□▶ ◆□▶ ◆ □▶ ◆ □▶ ● □ ● ○ ○ ○ Creating new Resource Types

Create a VR that, given a document, can show the statistics

add CREOLE metadata to associate the new VR with the

You can use a simple JTextPane to show a .toString() value for the

produced by the DocStats language analyser.

interface gate.Document;

document's features.

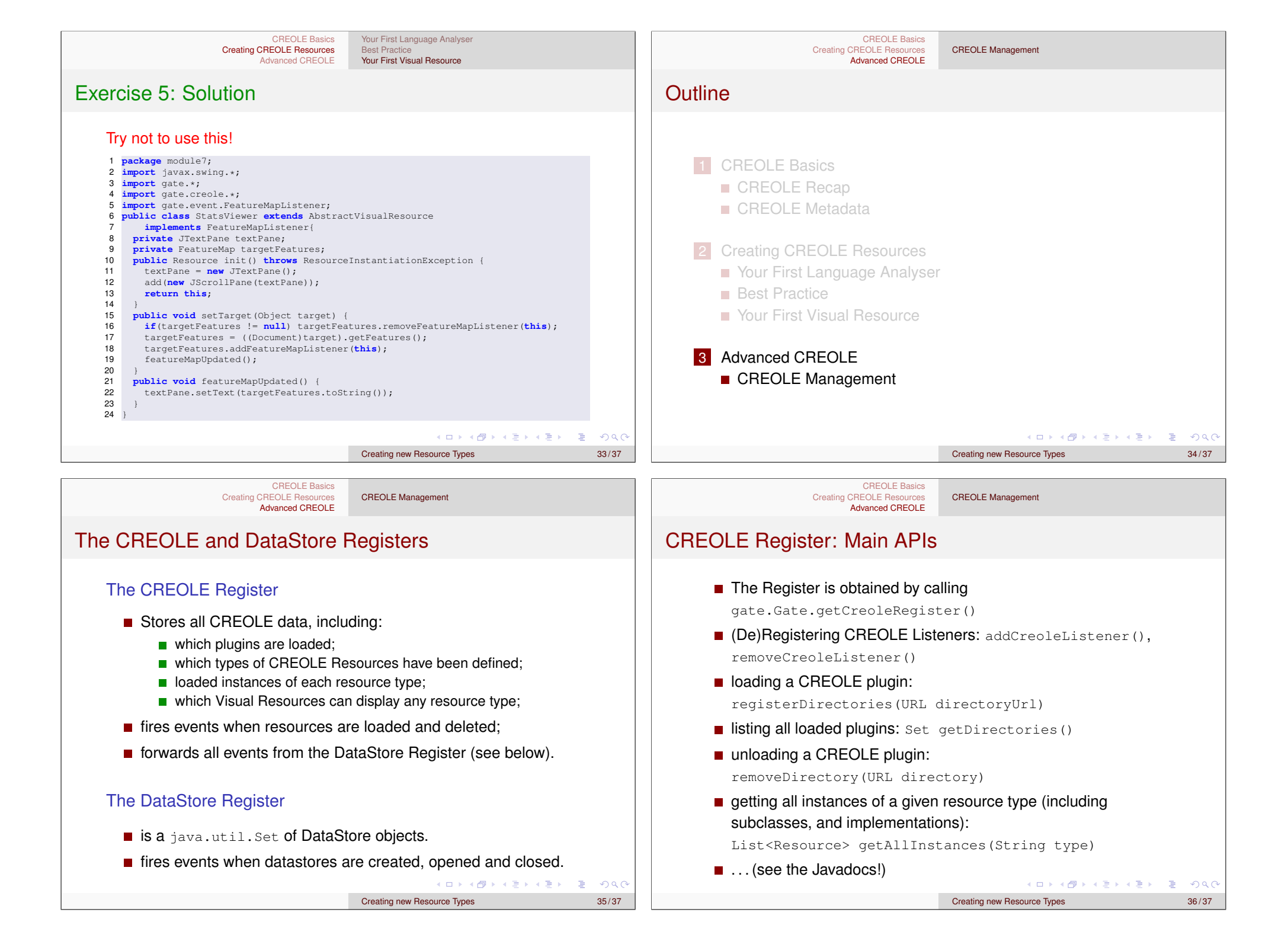

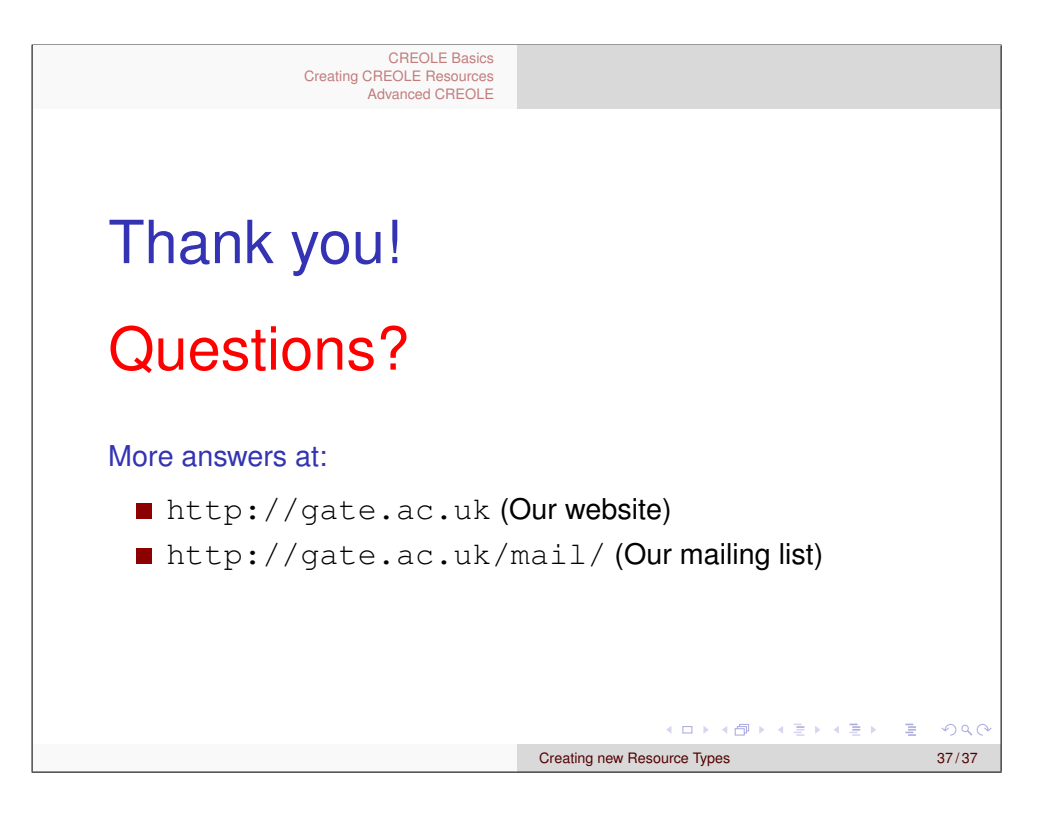